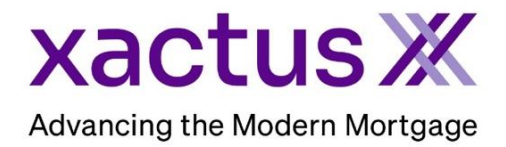

## How to Unmerge a Credit Report Within Xactus360

1. Start by logging into Xactus360 and opening the borrowers file from the home page.

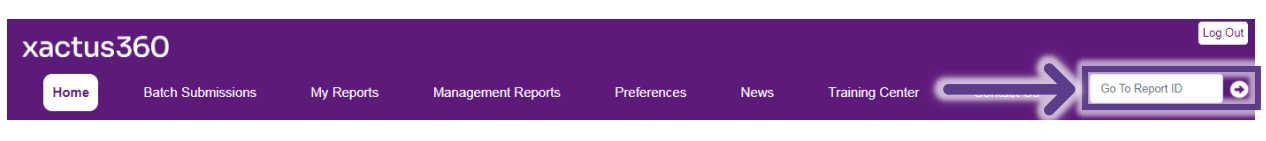

2. On the left-hand side under Actions, click Copy/Merge/Unmerge.

| Credit<br>ReportX                  |                             |                 |                      |                             |             |                         |  |  |
|------------------------------------|-----------------------------|-----------------|----------------------|-----------------------------|-------------|-------------------------|--|--|
|                                    |                             |                 |                      |                             |             |                         |  |  |
| Actions:                           | Borrower                    |                 |                      |                             | Co-Borrower |                         |  |  |
| Copy/Merge/Unmerge                 | ver: Nickie Green           |                 |                      | 123-00-3333 Add Co-Borrower |             |                         |  |  |
| Order SupplementX                  | Address: 100 Terrace AVE    |                 |                      |                             | 1           |                         |  |  |
| Order RescoreX                     |                             |                 |                      |                             |             |                         |  |  |
| Refresh Report                     | Wes                         | t Haven, CT, 06 | 516                  |                             |             |                         |  |  |
| Compare Reports                    | Email: Phone:               |                 |                      |                             |             |                         |  |  |
| Submit Service Request             | Scores                      |                 |                      |                             |             |                         |  |  |
| Download Loan Data/1003            |                             | TransUnion      | Experian             | quifax                      |             |                         |  |  |
| Add Red Flag Report                | FICO                        | : 730           | [732]                | '34                         |             |                         |  |  |
| L Upload Supporting Docs           | Credit Assure               | +18             | +37                  | -27                         | 1           |                         |  |  |
| - opioad oupporting bots           | Wayfinder™                  | : Order         | Order (              | )rder                       | -           |                         |  |  |
| L Convert to Mortgage Only         |                             |                 |                      |                             |             |                         |  |  |
|                                    |                             |                 |                      |                             |             |                         |  |  |
| Order New Credit ReportX           | What-If™                    | : Order         | Order 0              | order                       |             |                         |  |  |
| Order New Mortgage Only            | Summary                     |                 |                      |                             |             |                         |  |  |
| I Order New Pre-QualificationX     | Acco                        | unts: 33        |                      | Balance                     | \$16,742    |                         |  |  |
| F                                  | Open Accounts: 25           |                 |                      |                             | Payment     | \$197                   |  |  |
| Options:                           | Delinquent Acco             | unts: 0         |                      | Past Due                    | : \$0       |                         |  |  |
| Subscriber Directory Details       |                             |                 |                      |                             |             |                         |  |  |
| View Authorization                 | Loan Nun                    | ber: 22080001   | 29                   | Status:                     | Completed   |                         |  |  |
| Letter Of Explanation              | Repo                        | t ID: 48988066  |                      |                             | Entered:    | 07-18-2023, 10:27:37 AM |  |  |
| L Score Disclosure                 | Report Type: Credit ReportX |                 |                      |                             | Completed:  | 07-18-2023, 10:30:52 AM |  |  |
| <u>Advance Action Nation</u>       |                             |                 |                      |                             |             |                         |  |  |
| Customize Report Available Reports |                             |                 |                      |                             |             |                         |  |  |
|                                    |                             | Report Type     | Date                 | Format                      |             |                         |  |  |
|                                    | View Download               | Credit ReportX  | 07-18-2023, 10:30:52 | M PDF                       |             |                         |  |  |
|                                    | View Download               | Credit ReportX  | 07-18-2023, 10:27:39 | M PDF                       |             |                         |  |  |

3. Toggle Unmerge and a section will drop down allowing you to uncheck the borrower and/or bureaus to remove. Click Submit and a copy of the existing report for the selected borrowers/bureaus will be copied to a new report ID.

To view the unmerged report without creating a new report ID, click View Only.

|               | Report Copy/Merge/Unmerge                                                                                                    |              |               |              |  |  |  |  |  |
|---------------|----------------------------------------------------------------------------------------------------|--------------|---------------|--------------|--|--|--|--|--|
|               | Copy<br>Exact copy of existing report to new report ID                                                                                                    |              |               |              |  |  |  |  |  |
|               | O Swap Borrower<br>Copy of existing report to new report ID swapping the Borrower & Co-Borrower positions                                                                                             |              |               |              |  |  |  |  |  |
| $\rightarrow$ | Unmerge/Repull Copy of existing report for selected borrower(s) /bureaus to new report ID Optional repull of bureau(s)                                                                                |              |               |              |  |  |  |  |  |
|               | $\rightarrow$                                                                                                    | TransUnion   | Experian<br>🔽 | Equifax<br>🗹 |  |  |  |  |  |
|               | Include Borrower                                                                                                    | Not Included | Included      | Included     |  |  |  |  |  |
|               | 🗸 (Nickie Green)                                                                                                    | Repull       | Repull        | Repull       |  |  |  |  |  |
| $\rightarrow$ | Include Co-Borrower                                                                                                    | Not included | Not Included  | Not Included |  |  |  |  |  |
| $\rightarrow$ | Submit                                                                                                    |              |               |              |  |  |  |  |  |
| $\uparrow$    | Submit will incur additional charges. All bureau re-pulls will incur additional inquiries & bureau fees<br>View Only<br>*View only will not incur additional charges and cannot be reissued / saved * |              |               |              |  |  |  |  |  |

PLEASE LET US KNOW IF YOU HAVE ANY QUESTIONS OR CONCERNS AND WE WILL BE HAPPY TO HELP.